# Creare un quadro personalizzato

### by Lurania

#### Se non hai Sims 2 Pets

Prima di tutto il tuo Sim deve avere almeno 5 punti di creatività per potere visualizzare l'opzione "creare un quadro personalizzato"!

Clicca sul chevalet, apparira un quadro verde:

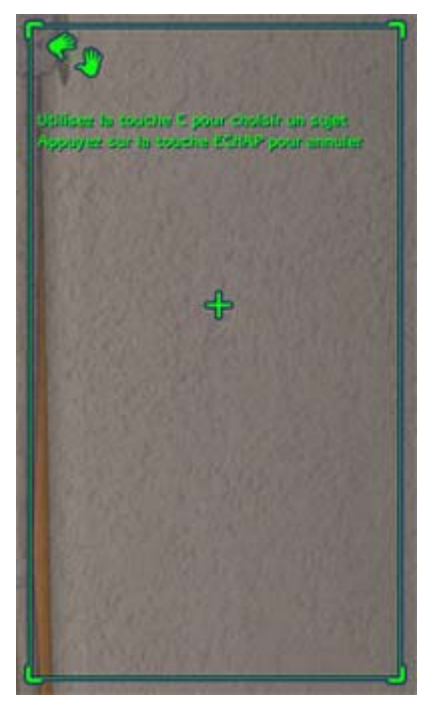

Con il tasto "C" scegli un posto qualunque del tuo schermo.

Il gioco è adesso in pausa e senza chiuderlo vai nel tuo programma di grafica (Paint shop pro, photoshop, paint...)

Adesso crei un immagine in jpg di dimensione 199x345 pixels.Incollaci l'immagine che vuoi fare dipingere al tuo Sim.

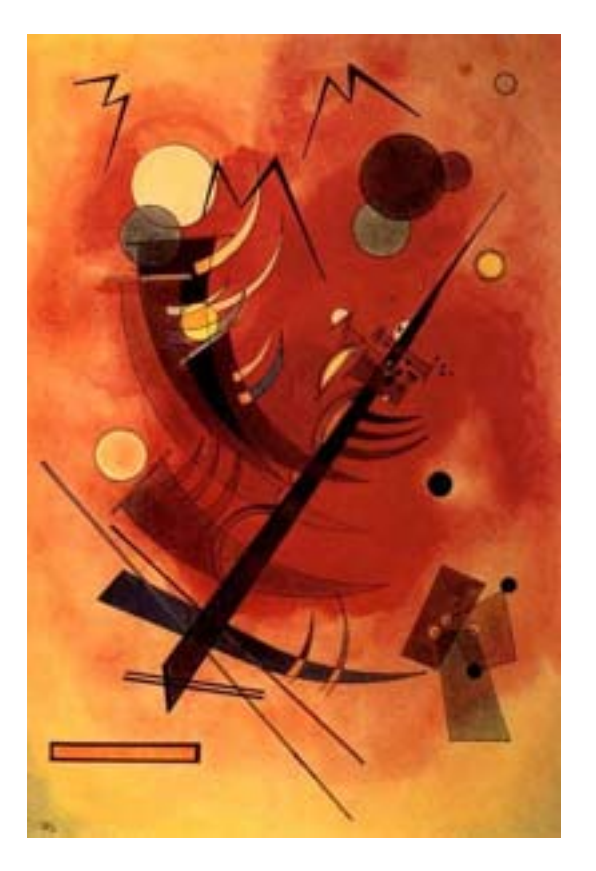

Registri l'immagine nella cartella "miei documenti/EA Games/The Sims2/Storystelling e rinominala "snapshot.jpg".

Si aprirà una finestra che ti chiederà se vuoi modificare il file esistente, rispondi "si".

Ecco fatto!Puoi tornare nel gioco ed ammirare il tuo Sim dipingere la tua immagine!

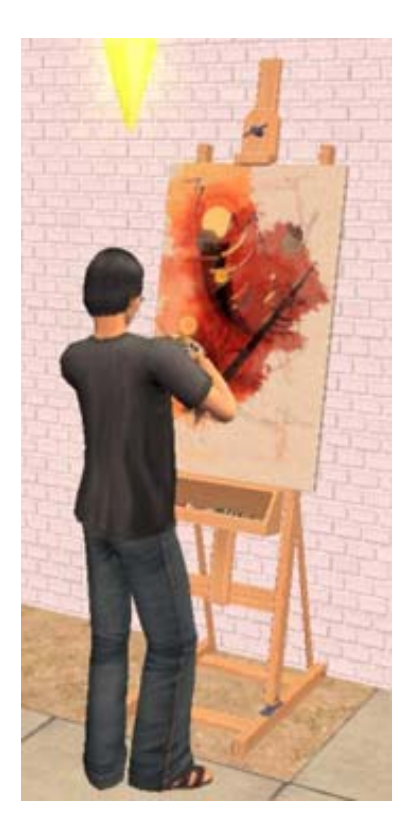

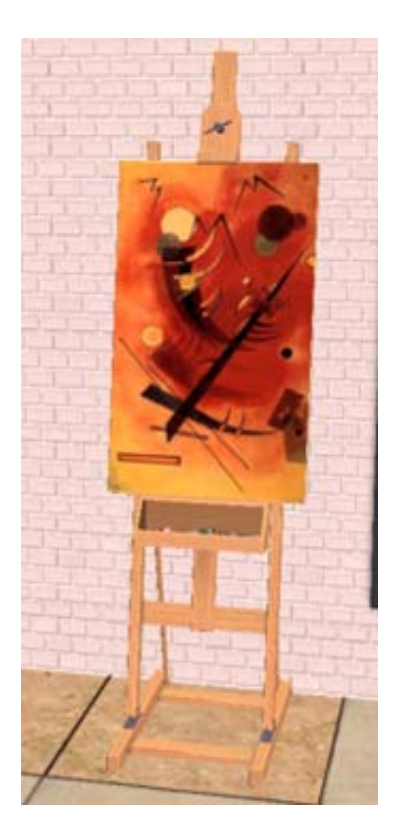

#### Se hai l'add on Sims 2 pets

Prima di tutto il tuo Sim deve avere almeno 5 punti di creatività per potere visualizzare l'opzione "creare un quadro personalizzato"!

Scegli l'immagine e registrala nella cartella"Miei documenti/EA Games/The Sims2/Paintings",deve essere in formato jpg.

Apri il gioco e clicca sul chevalet e scegli l'opzione "dipingere un quadro personalizzato", apparirà questa finestra.

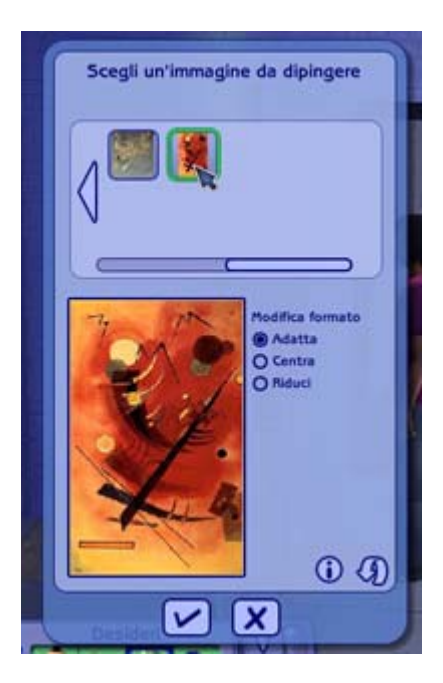

## Adesso scegli la tua immagine,ed ecco fatto!!

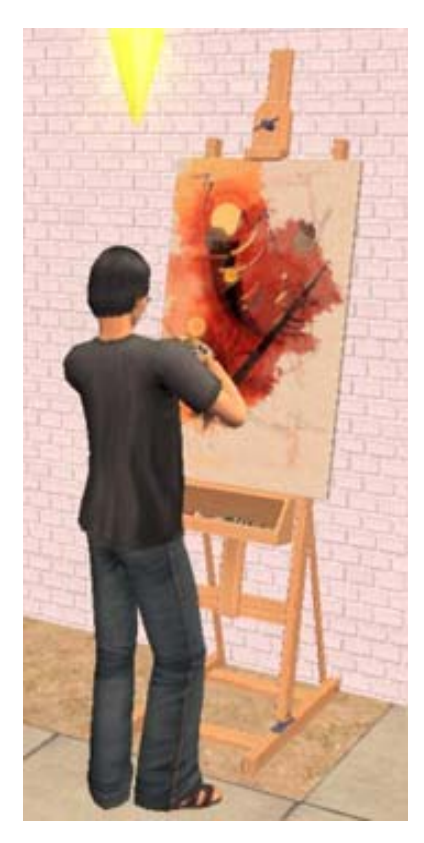

http://www.lurania.it